# OMM4000 网络型监控服务器

内嵌 WEB 管理和配置页面的网络型数据采集监控服务器 OMM4000 是在 OMM2008 基础上研制生产的一款对无人值守现场内的配电装置、动力设备、环境状况、消防安全等进 行信息采集、监控管理的增强型网络设备,它集中了远程数据采集、内置上下限设置、实时 状态显示、故障告警、应急控制、多点对应多点联动、内嵌复用的 RS485/RS232 串口数据 服务器等诸多功能。该设备提供的 I/O 采集通道数量是 OMM2008 设备的一半,可以满足 用户小型系统应用的需要,在保证高性能需要的同时降低了系统建设成本。

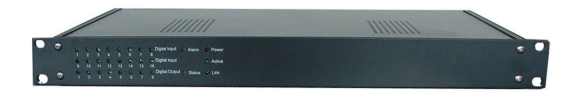

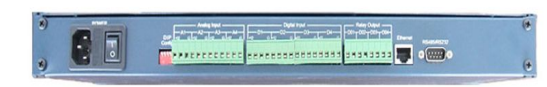

## ▶ 产品介绍:

#### 功能特性

- ◆ 组网方式:基于 IP 的 LAN、广域网、因特网、64K/2M 网桥、PSTN 网、 CDMA/GPRS/GSM-R 数据网等
- ◇ 基于 WWW 浏览器,采用 B/S 结构
- ◆ 支持紧急事件告警(当传输通道正常时,启动误告警过滤分析,故障告警准 确率 99%。)
- ◇ 报警方式:本地声光,集控中心通过电话语音,电子邮件,手机短信,网络广播或声光 报警,电子大屏显示接口,在线打印等;
- ◇ 支持远程软件升级更新;支持 XML 格式与 dot.NET 平台无缝集成

◆ 支持多用户同时访问,设置密码认证机制

#### 接口特性

- ◇ 内嵌多路对应多路的联动信号输出功能;
- ◆ 双路远程服务器地址指向(双数据流)
- ◆ 4 路光隔离遥信接口输入(干接点信号 或 0-5V TTL 电平信号);
- ◆ 4 路光隔离继电器遥控输出(240VAC/1A、48VDC/2A 干接点)
- ◆ 4路模拟线性信号遥测接口输入(精度:电量<1%,非电量<3%,直流电压<0.5%);
- ◇ 每个模拟通道被允许设定为一个独立预警范围。用户可以独立校验每个通道的零点和满度值及物理单位。
- ◇ 1个10M/100M 自适应以太口(接口: RJ-45 插座); 全双工模式;
- ◇ 1 路内嵌复用的 RS232 / RS485 串口数据转以太服务器;
- ◆ 1个4路 DIP 拨码开关(DIP\_1 位 ON, 2 位 OFF 为 RS485 模式; DIP\_1 位 OFF,
   2 位 ON 为 RS232 模式; DIP\_3 位 ON 为本地蜂鸣报警使能; DIP\_4 位 ON 为默认 IP
   192.168.0.253 设置);
- ◇ COM 口为 RS232 / RS485 复用;RS232 时为 "2、3、5" ; RS485 时为 "1-B、9-A";
- ◇ 提供开放的软件接口,XML 数据格式便于与第三方软件无缝集成
- ◆ 内置程序可以通过网络直接升级
- ◇ 支持 TELNET 远程配置

## <u> 输入 / 输出信号范围:</u>

- ♦ 模拟量输入能够测量 0-5V 或 4-20mA 变送器信号
- ◇ 开关量状态输入:干接点信号 或 TTL 电压信号

- ◇ 继电器控制信号输出最大允许负载电流:1A/240VAC 或 1A/48VDC
- ◆ 1个复用的 RS232 /RS485 接口 , DB-9、公口

## 运行环境

- ◇ 环境温度 摄氏 -10 °C 到 +60 °C
- ◇ 设备温度 摄氏 -20 ℃ 到 +85 ℃
- ◆ 环境湿度 10% 到 90% 相对湿度
- ♦ 额定工作电压 200V 交流 或 -48V 直流供电;
- ♦ 额定功率 小于 20W

#### 设备尺寸

- ♦ 长×宽×高 482×221×44 (mm)
- ◆ 重量:小于2公斤
- ◇ 安装:19英寸、1U标准机架安装(带安装件)

#### ➢ OMM4000 配置与使用(以下参照 OMM2008 展开说明)(内嵌 WEB 页面):

#### 初始化

设备后面的拔码开关 DIP\_4 位 ON 为默认出厂设置;(OMM4000 拨码开关与 OMM2008 的功能一样), OMM2008 和 OMM4000 设备的出厂默认 IP 地址和子网掩码 分别为:

默认 IP 地址: 192.168.0.253

默认子网掩码: 255.255.255.0

打开 IE 浏览器, 输入 OMM2008 默认 IP (现场用于调试的 PC 机需与 OMM 设备的

IP 在同一网段)在初次配置 OMM 设备参数时您必须在用户名框和密码框内分别输入用户

名 "admin" 和密码 "1234" , 按 "登录" 按钮确认。

TELNET 远程登录: telnet IP 地址 9999

| 🚈 http://192.168.0.11/ - Microsoft Internet Explorer                                                                                         |            |
|----------------------------------------------------------------------------------------------------|------------|
| 文件(E)编辑(E) 查看(Y) 收藏(A) 工具(I) 帮助(H)                                                                                                    |            |
| ← 后退 - → - ② ② 凸 ③ 搜索 函收藏夹 ③ 媒体 ③ □ - →                                                                                                    |            |
| 地址(D) @ http://192.168.0.11                                                                                                    | ▼ ♂转到 链接 ※ |
| 登录         送館         基本信息         工作参数设置         空参数设置         空砂安素公司         空砂安素公司         医支数认发置         座方里出         工作考点出         重启设备 | Internet   |
|                                                                                                    |            |

登录后,系统自动跳转到"基本信息"页面如下图:

| 🐴 ht | tp://192.168.0   | .11/ - Microsoft Interi  | net Explorer   |                   |            | _ 8 ×   |
|------|------------------|--------------------------|----------------|-------------------|------------|---------|
| 文件   | (E) 编辑(E)        | 查看(⊻) 收藏(A) Ⅰ            | [具(T) 帮助(H)    |                   |            | 1       |
| 令后   | 退 → → - (        | ◎ 1 △ ◎ 搜索               | 副收藏夹 劉媒体 🎯 🗟 🗃 |                   |            |         |
| 地址(  | D) 🕘 http://19   | 92.168.0.11              |                |                   | ▼ (?转到)    | 」 链接 >> |
|      |                  |                          |                |                   |            |         |
|      |                  |                          |                |                   |            |         |
|      |                  |                          |                |                   |            |         |
|      |                  |                          |                | 甘士佐白              |            |         |
|      | <u>登录</u>        |                          |                | <b>举</b> 乎 佰 显    |            |         |
|      | <u>注销</u>        |                          | 产品             | 数据采集器             |            |         |
|      | 軍天信目             |                          | 节点名称           |                   |            |         |
|      |                  |                          | 1 (11.         |                   |            |         |
| 1    | _作参数设置           |                          | 软件版本号          | v1.0              |            |         |
| L    | /0 参数设置          |                          | 序列号            | 7121912           |            |         |
| 3    | 时参数监控            |                          | TT blada b     |                   |            |         |
| J    | <u> 这改设置密码</u>   |                          | 硬件地址           | 00:03:B9:71:55:98 |            |         |
| t    | 复默认设置            |                          | 服务器IP地址        | 192.168.0.11      |            |         |
|      | 保存退出             |                          | 网关IP地址         | 0. 0. 0. 0        |            |         |
|      | 不保存退出            |                          | 子网掩码           | 255. 255. 255. 0  |            |         |
|      | 重启设备             |                          |                |                   |            |         |
|      |                  |                          |                |                   |            |         |
|      |                  |                          |                |                   |            |         |
|      |                  |                          |                |                   |            |         |
|      |                  |                          |                |                   |            |         |
|      |                  |                          |                |                   | -          |         |
| 🕑 ht | tp://192.168.0.1 | 1/cgi-bin/mycgi?settings |                |                   | 🧐 Internet |         |

在此页面可以查询到该台设备的一些相关的重要信息,便于配置与使用

<u>点击"工作参数设置"</u>,如下图:

| 🐴 h        | ttp://192.16           | 8.0.11/ - Micro | soft Interr      | net Explorer           |               |      |         | _ 8 × |
|------------|------------------------|-----------------|------------------|------------------------|---------------|------|---------|-------|
| 文化         | ‡(E) 编辑(B              | 5) 查看(⊻) ዛ      | 欠藏( <u>A</u> ) 工 | L具(I) 帮助(H)            |               |      |         |       |
| 4          | 后退 🔹 🔿                 | - 🕑 🖉 🖓         | ② 搜索             | 副收藏夹 🧐媒体 🧭 🔂 🚽         |               |      |         |       |
| 地力         | :(D) 🕘 http:           | //192.168.0.11  |                  |                        |               |      | ● 转到    | 链接 >> |
|            |                        |                 |                  |                        | 周夜辺平          |      |         | *     |
|            |                        |                 |                  | サムタわ                   | 門消灰直          |      |         |       |
|            |                        |                 |                  | ビス・白か<br>肥々 Withold    | 100.100.0.050 |      |         |       |
| 1          |                        |                 |                  | 版外稿IP地址                | 192.168.0.263 |      |         |       |
|            | 100                    |                 |                  | 网天 IP地址                | 192.168.0.211 |      |         |       |
|            | 登末                     |                 |                  | 子网掩码                   | 255.255.255.0 |      |         |       |
|            | <u>注销</u>              |                 |                  | IP获取方式                 | 静态IP 🗾        |      |         |       |
|            | 基本信息                   |                 |                  |                        | 串行口参教设署       |      |         |       |
|            | <u><u><u> </u></u></u> |                 |                  | 波特率                    | 9600 -        |      |         |       |
|            | L作参数设                  | 置               |                  | 串口模式                   | RS232 •       |      |         |       |
|            | 1/0 参数设计               | <u>E</u>        |                  | 字长                     | 8 -           |      |         |       |
|            | 2.时去勤些                 | 故               |                  | 奇偶校验                   | [无 ▼]         |      |         |       |
|            | × • 1 3/ 30 mL         | <u>III.</u>     |                  | 停止位                    | 1 -           |      |         |       |
|            | 更改设置密                  | <u>吗</u>        |                  | TCP服务器端口号              | 10001         |      |         |       |
|            | 支复默认设                  | <u>E</u>        |                  | 空闲断开时间(单位:秒 0为不断<br>开) | 0             |      |         |       |
|            | 保存退出                   |                 |                  |                        |               |      |         |       |
|            | 不保存课出                  | 1               |                  |                        | 工作参数设置        |      |         |       |
|            | ~ ~ ~ ~ ~ ~            |                 |                  | 远端IP地址1                | 192.168.0.10  |      |         |       |
|            | 里后夜备                   |                 |                  | 远端IP地址2                | 0.0.0.0       |      |         |       |
| 1 *        |                        |                 |                  | 采集端口号                  | 9100          |      |         |       |
|            |                        |                 |                  | 历史端口号                  | 9200          |      |         |       |
|            |                        |                 |                  | 警报端口号                  | 9300          |      |         |       |
|            |                        |                 |                  | 控制端口号                  | 9400          |      |         |       |
|            |                        |                 |                  |                        | 相关协议          |      |         |       |
| <b>e</b> : | 毕                      |                 |                  |                        | 1定12118122    | nī 🍥 | iternet |       |

在"网络设置"里,可以修改"节点名称";"服务器 IP 地址"为该台设备 IP 地址, 网关,掩码等。

在"串行口参数设置"里,可以设置用于智能设备的一些通讯参数,如不用,可不用修改。

在"工作参数设置"里,可以填入指向远端的中心数据服务器 IP 地址,可双路设置, 如只需一路,则第二路不填。

注意:

(1) 第一路远端的中心数据服务器 IP 地址不能为空。

(2)四个端口号为设备固定的 SOCKET 端口,用户不能修改。为保证数据畅通,防火 墙、路由器及中心服务器都应开启"9100、9200、9300、9400"四个端口。

# <u>点击" I/O 参数设置"</u>,如下图:

| 🌁 http://192.168.0 | .11/-M   | icroso     | ft Inte       | ernet Explorer |         |              |         |              |      |            |         |                 | _ 8 × |
|--------------------|----------|------------|---------------|----------------|---------|--------------|---------|--------------|------|------------|---------|-----------------|-------|
| 文件(E) 编辑(E)        | 查看(⊻)    | 收清         | ₹( <u>A</u> ) | 工具(I) 帮助(H)    |         |              |         |              |      |            |         |                 | 1     |
| ~后退 → → √ 🤅        | 3 🛃      | <b>a</b> ( | Q 搜索          | 副收藏夹 ③媒体       | 3 B- 1  | 9            |         |              |      |            |         | -               |       |
| 地址(D) 🕘 http://19  | 2.168.0. | 11         |               |                |         |              |         |              |      |            | -       | ·               | 链接 >> |
|                    |          |            | _             |                | r 33    | 71 (R) #* EP | 模拟通     | 道<br>        |      |            |         | <b>井田 (</b> 41) |       |
|                    |          | 通道         | 使能            | 通道名称           | i<br>E. | 则重犯围         |         | 古警犯国         | 单位   | . <u> </u> | 受迭器输入:  | 泡围 (V)<br>      |       |
|                    | -        |            | -             | Ret refe       | 取小      |              | 4       |              |      |            | 取小      | 取入              |       |
|                    | 1        | 1          |               |                | 10.0    | 150.0        | - Jo. U | 128.0        | μž.  |            |         | 0.0             |       |
| 登录                 |          | 2          | V             | 湿度             | 10.0    | 1100.0       | 20.0    | 180.0        | X    |            | 0       | 5.0             |       |
| ~~~~               |          | 3          |               |                | 0.0     | 0.0          | 0.0     | 0.0          |      | 0.         | 0       | 5.0             |       |
| <u>往租</u>          |          | 4          |               |                | 0.0     | 0.0          | 0.0     | 0.0          |      | 0.         | 0       | 5.0             |       |
| 基本信息               |          | 5          |               |                | 0.0     | 0.0          | 0.0     | 0.0          |      | 0.         | 0       | 5.0             |       |
| 工作参数设置             |          | 6          |               |                | 0.0     | 0.0          | 0.0     | 0.0          |      | 0.         | 0       | 5.0             |       |
| 10 美新公王            | Í        | 7          |               |                | 0.0     | 0.0          | 0.0     | 0.0          |      | 0.         | 0       | 5.0             |       |
| 1/0 3/38 10 14     |          | 8          | Г             |                | 0.0     | 0.0          | 0.0     | 0.0          | -(   | 0.         | 0       | 5.0             |       |
| 实时参数监控             |          |            |               |                |         |              | 开关信     | <del>물</del> | 12.  |            |         |                 |       |
| 更改设置密码             | 1        |            |               | 开关信-           | 导输入     |              | tin     |              | 开关控制 | 諭出         |         |                 |       |
| 恢复默认设置             |          | 通道         | 使能            | 通道名称           | j       | 正常态          | 通道      | 名称           | 联动   | b          | 正行      | 常态              |       |
| 保存退出               |          | 1          |               | 红外             | Γ       | 新开 💌         | 1       |              | 无    | •          | 断       | Ŧ               |       |
|                    |          | 2          |               |                |         | 新开 🔽         | 2       | ŀ            | 无    | -          | 断3      | Ť               |       |
| 个保任退出              |          | 3          |               |                | E       | 新开 💌         | 3       |              | - 无  | -          | 断       | Ŧ.              |       |
| 重启设备               |          | 4          |               |                |         | 新开 🔽         | 4       |              | 无    | -          | 断列      | Ť               |       |
|                    |          | 5          |               |                |         | 新开 🔽         | 5       |              | 一无   | -          | 断3      | Ŧ               |       |
|                    | -        | 6          |               |                |         | 析开国          | 6       |              | ,    | -          | (断3     | ŦŦ              |       |
|                    | -        | 7          |               |                |         | 新开了          | 7       |              | - F  | _          | Lett.   | ÷<br>∓_I        |       |
|                    |          |            |               |                |         |              |         | <u>,</u>     |      |            | [#C1    |                 |       |
|                    |          | ö          |               | ŀ              | E       | 917T 📉       | ð       | ŀ            | 元    |            | 1 BU 2  |                 |       |
|                    |          |            |               |                |         |              | 提交修     | 改            |      |            |         |                 | -     |
| 🙆 完毕               |          |            |               |                |         |              |         | 0            |      |            | - I 🌍 I | nternet         |       |

此 WEB 页面为设置模拟量/开关量输入,开关量输出通道的相关名称、测量范围、报警范围(阈值)、正常状态、单位、变送器输入范围以及联动的通道指向等。完成后点击"提交修改"

每个 DO 控制端口的初始设置可以是:"闭合"或"断开"。一旦 OMM 设备断电重 启或是点击"保存退出"、"重启设备"项, DO 都会恢复到初始化状态, 这时, DO 控制 端口的控制状态将是初始设置状态, 而不是重启前的状态。

如果需要通过网络经有 OMM 来远程控制电器、电气开关、电子设备等,为防止断电 或网络异常可能发生的 DO 控制端口状态意外复位,建议在 OMM 后端加装智能控制互锁 装置。

**点击"实时参数监控"**,如下图:

| 止(D)   ⑧ http://192.168 | .0.11 |         |       |    |           |      |           |       | ▶ ②转到 | 链接 |
|-------------------------|-------|---------|-------|----|-----------|------|-----------|-------|-------|----|
|                         |       |         |       |    | 模拟通       | 道    |           |       |       |    |
|                         | 通道    | 使能      | 通道名和  | 尔  | 测量值       |      | 告警        | 变送器电压 |       |    |
|                         | 1     | 是       | 温度    | 1  | 0.840(度)  |      | 正常        | 1.083 | 1     |    |
|                         | 2     | 是       | 湿度    | 5  | 55.371(%) |      | 正常        | 2.767 |       |    |
| <u> 登录</u>              | 3     | 否       | •     |    | -         |      |           | -     |       |    |
| 2-44                    | 4     | 否       | •     |    | -         |      |           | -     | -     |    |
| <u>(1111)</u>           | 5     | 省       | •     |    | -         |      |           | -     | -     |    |
| 基本信息                    | 7     | 西       | •     |    | _         |      |           | _     |       |    |
| 丁作恭教设署                  | 8     | 否       |       |    | -         |      |           | -     | 1     |    |
|                         |       | 1 5/2 1 |       |    | 开关信       | 号    |           |       |       |    |
| 1/0 参数设置                |       |         | 开关信号输 | ì入 |           |      | 开关控制输出    |       | 1     |    |
| <u> </u>                | 通道    | 使能      | 通道名称  | 状态 | 通道        | 通道名称 | 状态        | 联动    | 1     |    |
| 更改设置密码                  | 1     | 是       | 红外    | 正常 | 1         | •    | 闭合 〇 断开 ④ | 无     |       |    |
| 此有弊计必罕                  | 2     | 否       | •     |    | 2         |      | 闭合 〇 断开 ④ | 无     | 1     |    |
| KAKKE                   | 3     | 否       | •     |    | 3         | •    | 闭合○断升●    | 无     |       |    |
| 保存退出                    | 4     | 否       |       |    | 4         |      | 闭合〇断升④    | 无     | 1     |    |
| 不保存退出                   | 5     | 否       |       |    | 5         | •    | 闭合 〇 断开 ④ | 无     |       |    |
| 重白设备                    | 6     | 否       | •     |    | 6         |      | 闭合○断开⊙    | 无     |       |    |
| 王川秋世                    | 7     | 否       | ·     |    | 7         |      | 闭合 〇 断开 ④ | 无     |       |    |
|                         | 8     | 否       |       |    | 8         |      | 闭合○断升●    | 无     |       |    |
|                         |       |         |       |    | 设置        | 刷新   |           |       |       |    |

通过上一步的通道参数设置,在此页面将看到当前所接各类变送器的实时采集数据、状态是否正常以及联动状态,手动控制的 DO 通道可手工选择状态的闭合还是断开,而达到控制的目的。建议通过上层网管平台软件进行操作。

## 点击"更改设置密码",可更改当前用户密码,如下图:

|           | 设置密码更改 |  |
|-----------|--------|--|
| 请输入用户名:   | admin  |  |
| 请输入旧密码:   | ****   |  |
| 请输入新密码:   | ****   |  |
| 请再次输入新密码: | ****   |  |

点击"恢复默认设置",可恢复到出厂默认状态,所有设置信息丢失。

所有修改参数的操作完成后,必须**点击"保存退出"**,设备将记忆刚才所做的修改。设备将 会重启。

**点击"重启设备"**,可远程重启该设备。

# 常州万联网络数据信息安全股份有限公司 服务电话:400-8223-922

800-8281-972